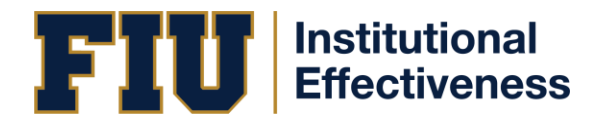

## ENTERING RESULTS FOR CENTERS AND DEANS OFFICES

- 1. Log into https://solutions.nuventive.com/
- 2. Click "**Sign In**" located in the top, right corner of the screen. Use your FIU AD credentials to log in.
- 3. Click on the drop-down arrow near the top, right-side of the screen. Find your Center or Admin Site by typing in its name then clicking on it.
- 4. Click on the  $\equiv$  icon located in the top, left area of the screen under the "Nuventive Solutions" logo.
- 5. Click on "Unit Assessment" Then click "Plans & Results."
- 6. Each Admin/Center Outcome appears on a white "card". You can double click on the outcome or you can click on the three-dot icon located to the right of the outcome name and select "**Open.**"
- 7. Click the "**Results & Analysis**" tab.
  - a. If entering data for a new year, click the green + icon located near the right side of the screen.
  - b. If adding or editing data for a previous year, scroll down and double click the desired year or you can click on the three-dot icon located to the right and select "**Open.**"
- 8. Input data by clicking the text line below each field. Reporting Period, Results Date,

## Criterion Status, Results, and Analysis sections.

- a. If reporting for a reporting period ending in an **odd** year (e.g.: 2022-2023, 2024-2025) you are required to input information in the Results, Analysis and Use of Results sections.
- b. If reporting for a reporting period ending in an **even** year (e.g., 2023-24, 2025-26) you are required to input information in the Results section **only**.
- 9. Once all data is entered, click the "**Save**" icon in the top, right of the screen. Then click "**Close**".
- 10. To move on to the next outcome, click the drop-down arrow located under the "Save" button and select the next outcome to add data.
- 11. Repeat steps 7-10, as needed.

## NEED ADDITIONAL ASSISTANCE?

- Watch video tutorial
- Refer to the extended Nuventive Improvement User Guide
- Email us at <u>assess@fiu.edu</u>
- Join our live support hours Monday-Thursdays <u>10-11:00am</u> and <u>2-3:00pm</u>.